### Setup Watson Explorer 11.0.0.1 Fundational Components on Linux

### Abstract

This guide are my step by step guide to setup WEX 11.0.0.1 on one machine. This virtual machine are Linux CentOS 6.7 and will be used as a lab machine. All components are installed on this machine

1 – Download the following files from passport advantage or partner world

| [[root@watson wts]# ls -lah                                                                                   |
|----------------------------------------------------------------------------------------------------|
| total 6.2G                                                                                                    |
| drwxr-xr-x. 2 root root 4.0K Jul 1 11:56 .                                                                    |
| drwxrwxrwt. 14 root root 4.8K Jul VI 11:56 Explorer Modules Version 1101                                      |
| -rw-rw-r 1 1000 1000 1.4M Jun 14 16:33 IS_WATSON_EXPLORER_V11.0.1_INSTALL_GUIDE.pdf                           |
| -rw-rw-r 1 1000 1000 951 Jun 14 16:33 README.txt                                                              |
| -rw-rr 1 root root 3.16 Jul 1 11:55 WATSON_EXPLA_EE_V11.0.1_LINUX_EN.tor                                      |
| -rw-rw-r 1 1980 1980/1116 Jun 14/16:38 wexage 11.0. h:0-led tokvidually.                                      |
| -rw-rw-r 1 1000 1000 322M Jun 14 16:36 wex-appbuilder-11.0.1.0-ee_en.rpm                                      |
| -rw-rw-r 1 1000 1000 46M Jun 14:16:34:Wex-bigindex-11.0.1.0-ee_en.rpm                                         |
| -rw-rw-r 1 1000 1000 1.16 Jun 14 16:37 wex-engine-11.0.1.0-ee_en.rpm                                          |
| тш-тш-тш-т 1 1000 1000 223M Jun 14 16:35 wex-knowledgecenter-11.0.1.0-ee_en.rpm                               |
| -rw-rw-r 1 1000 1000 277M Jun 14 16:36 wex-resultsmodule-11.0.1.0-ee_en.rpm                                   |
| -rw-rw-r 1 1000 1000 1271 Jun 14 16:35 wex-zookeeper-11.0.1.0-eelen.rpm BOC (AsBbCcDdee AsBbCcDdee AsBbCcDdee |
| [root@watson_wts]#NormalNo_Searce Heading 1 Heading 2 Title Subtle Subtle Freeh Empha                         |
|                                                                                                    |
|                                                                                                    |
|                                                                                                    |
|                                                                                                    |
|                                                                                                    |

2-Collecting user/group information

You need the apache http server installed. To install apache just run: yum –install httpd and then start apache service httpd start

| [[root@wa | tson opt] | # ps -eo user,group,comm   egrep 'apache httpd' |
|-----------|-----------|-------------------------------------------------|
| root      | root      | httpd                                           |
| apache    | apache    | httpd                                           |
| apache    | apache    | httpd                                           |
| apache    | apache    | httpd                                           |
| apache    | apache    | httpd                                           |
| apache    | apache    | httpd                                           |
| apache    | apache    | httpd                                           |
| apache    | apache    | httpd                                           |
| apache    | apache    | httpd                                           |
| [root@wa  | tson opt  | *                                               |

The three columns of this output identify the user , group, and name of every process that contains either the strings "apache" or "httpd". This output shows that, while the root user and group started the first httpd process, the others are running as the user and group apache, as expected. If you are running a web server other than the

Apache web server (which is not recommended), you would change the processes that you are searching for (apache | httpd, in the previous example) to contain the name of your web server's executable.

### 3 Install Watson Explorer Foundational Component Modules

| Module                 | Module file extensions: Linux:.rpm, Windows: .msi |  |  |
|------------------------|---------------------------------------------------|--|--|
| Watson Explorer Engine | wex-engine-11.0.1.x                               |  |  |
| Zookeeper              | wex-zookeeper-11.0.1.x                            |  |  |
| Application Builder    | wex-appbuilder-11.0.1.x                           |  |  |
| Results Module         | wex-resultsmodule-11.0.1.x                        |  |  |
| BigIndex               | wex-bigindex-11.0.1.x                             |  |  |
| Knowledge Center       | wex-knowledgecenter-11.0.1.x                      |  |  |

| [[root@watson wts]# rpm −ivh | n wex-engine-11.0.1.0-ee_en.rpm        |        |
|------------------------------|----------------------------------------|--------|
| Preparing                    | *****                                  | [100%] |
| 1:wex-engine                 | ******                                 | [100%] |
| [[root@watson wts]# rpm -ivh | wex-zookeeper-11.0.1.0-ee_en.rpm       |        |
| Preparing                    | ******                                 | [100%] |
| 1:wex-zookeeper              | *******                                | [100%] |
| [[root@watson wts]# rpm -ivh | wex-appbuilder-11.0.1.0-ee_en.rpm      |        |
| Preparing                    | ******                                 | [100%] |
| 1:wex-appbuilder             | ******                                 | [100%] |
| [[root@watson wts]# rpm -ivh | wex-resultsmodule-11.0.1.0-ee_en.rpm   |        |
| Preparing                    | ******                                 | [100%] |
| 1:wex-resultsmodule          | ******                                 | [100%] |
| [[root@watson wts]# rpm -ivh | wex-bigindex-11.0.1.0-ee_en.rpm        |        |
| Preparing                    | *****                                  | [100%] |
| 1:wex-bigindex               | ******                                 | [100%] |
| [[root@watson wts]# rpm -ivh | wex-knowledgecenter-11.0.1.0-ee_en.rpm |        |
| Preparing                    | ****                                   | [100%] |
| 1:wex-knowledgecenter        | *****                                  | [100%] |
| [root@watson wts]# [         |                                        |        |
|                              |                                        |        |

4 Configuring Watson Explorer Modules

The Zookeeper module must be configured before application builder, it is mandatory step. The configuration files default location on linux is /opt/ibm/WEX/nameofmodule

| Module                 | Configuration File Name (Microsoft Windows add .exe extension) |
|------------------------|----------------------------------------------------------------|
| Zookeeper              | zookeeper-config                                               |
| Application Builder    | appbuilder-config                                              |
| Results Module         | resultsmodule-config                                           |
| Knowledge Center       | knowledgecenter-config                                         |
| Watson Explorer Engine | velocity-config                                                |

5 Generating a New Encryption Key with the Encryption

The generate-key command is location in the bin subdirectory of a Watson Explorer Engine installation. This command enables you to generate new encryption keys for that installation

Go to /opt/ibm/WEX/Engine/bin and urn ./generate-key

| <pre>[[root@watson bin]# ./generc<br/>2016/07/01 13:27:25 Generat<br/>WARNING: An encryption keyf<br/>Any data encrypted using th<br/>[Are you certain you wish to<br/>2016/07/01 13:27:27 Backing<br/>2016/07/01 13:27:27 The new<br/>[[root@watson bin]# ls /opt/</pre> | ite-key<br>ing a new encryption ka<br>ile already exists on (<br>is key cannot be decryp<br>o continue? [y/N]<br>y up current key to '/og<br>y key has been written f<br>'ibm/HEX/Engine/data/sta | ey<br>disk at '/opt/ibm/HEX/Engine/data/stat<br>sted after generating a new key.<br>ot/ibm/HEX/Engine/data/static/id.<br>to '/opt/ibm/HEX/Engine/data/static/id.<br>atic/ | ic∕id_verypt'<br>t.bak'<br>_verypt' |                   |
|----------------------------------------------------------------------------------------------------|----------------------------------------------------------------------------------------------------|----------------------------------------------------------------------------------------------------|-------------------------------------|-------------------|
| admin-cmd.xsl                                                                                                    | crawler-options.xml                                                                                                    | links.xsl                                                                                                    | root_alert.xsl                      | tree.xsl          |
| admin-lite.xml                                                                                                    | css-admin.xsl                                                                                                    | login.xsl                                                                                                    | scheduler.xsl                       | User.skm          |
| admin-options-root.xsl                                                                                                    | css.xsl                                                                                                    | matrix.cha                                                                                                    | schema.xsl                          | users.xsl         |
| admin.xml                                                                                                    | ctypes.cha                                                                                                    | normalize-source.xsl                                                                                                    | se-remote.xsl                       | util.xsl          |
| admin.xsl                                                                                                    | dict-root.xsl                                                                                                    | nvp.xsl                                                                                                    | se.xsl                              | Vivisimo-MIB.txt  |
| binning-root.xsl                                                                                                    | Dict.skm                                                                                                    | options.xsl                                                                                                    | shared.xsl                          | vivisimo.xsd      |
| bootstrap-server-root.xsl                                                                                                    | documents.xsl                                                                                                    | parser_debug.xsl                                                                                                    | sources.xsl                         | xml-source-v.xsl  |
| bootstrap-view.xsl                                                                                                    | exception-catalog.xml                                                                                                    | parser_parser.xsl                                                                                                    | source-test-email.xsl               | xml-source.xsl    |
| bootstrap.xsl                                                                                                    | Freq.skm                                                                                                    | parser_xmlout.xsl                                                                                                    | source-test.xsl                     | xsl-check.xsl     |
| ca-bundle.crt                                                                                                    | functions.xsl                                                                                                    | report-email.xsl                                                                                                    | sstree.xsl                          | xsl_debug.xsl     |
| cforms.cha                                                                                                    | grammar.cha                                                                                                    | reporting.xsl                                                                                                    | standalone.xsl                      | xsl_input.xsl     |
| chadic.da                                                                                                    | id_vcrypt                                                                                                    | report.xsl                                                                                                    | Stop.skm                            | xsl_profile.xsl   |
| chadic.dat                                                                                                    | id_vcrypt.bak                                                                                                    | request_body.xsl                                                                                                    | stopwords                           | xsl_sheet.xsl     |
| chadic.lex                                                                                                    | kb.xsl                                                                                                    | request_head.xsl                                                                                                    | table.cha                           | xsl_xmloutput.xsl |
| chasenrc                                                                                                    | key                                                                                                    | request_node.xsl                                                                                                    | thbrk.br                            |                   |
| common.xsl                                                                                                    | key-match-root.xsl                                                                                                    | rich-preview-generic-error-dummy.txt                                                                                                    | thbrk.sbm                           |                   |
| connect.cha                                                                                                    | language-model                                                                                                    | rich-preview-timeout-dummy.txt                                                                                                    | thbrk.tl                            |                   |
| [root@watson bin]#                                                                                                    |                                                                                                    |                                                                                                    |                                     |                   |

6 Run micro-test utility for Engine

This test simulates direct writing of a file to a specified directory. The size of the file and amount of data that is written to that file at any one time can be also specified. Write times are reported in megabytes per second.

on /opt/ibm/WEX/Engine/bin run:

./micro-test --all /tmp/

[[root@watson bin]# ./micro-test --all /tmp/ System micro-test tool. Run with --help for information about individual tests. Starting full run. Starting mktemp test: 20000 reps, P=0.00, dir=/tmp//micro-test-temp. 20000 20000 0.04 ms/temp Starting buffered write test: 42949672960 bytes in /tmp//micro-test-temp [21700 40960 63.01 MB/seccc

7 Configuring the Embedded Web Server for Development Environments

./velocity-config webserver/is-enabled=True

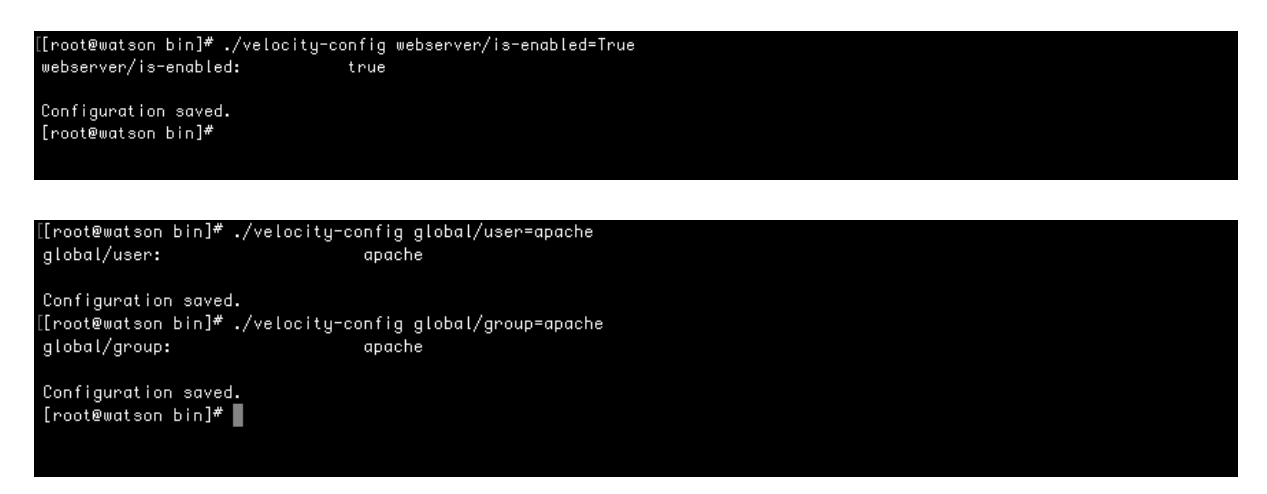

Start the embedded web server:

./velocity-startup

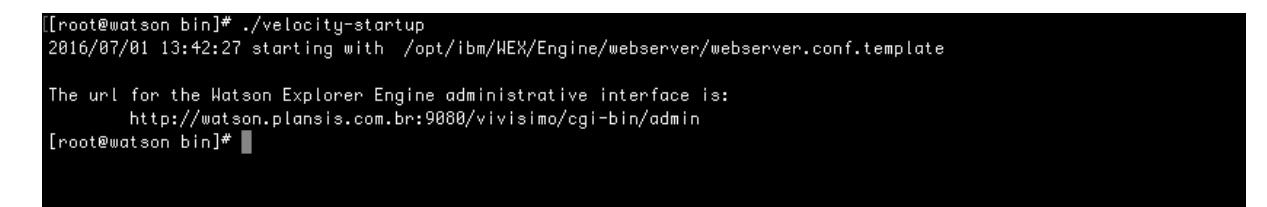

Executing the velocity-config command with no options displays the configuration options that are available for the embedded web server and their current value

| [[root@watson bin]# ./velocity-c | config                                                      |
|----------------------------------|-------------------------------------------------------------|
| Updated: 2016-07-01 13:39:47.02  | 29922124 -0300 BRT                                          |
| global/admin-email:              | admin@localhost                                             |
| global/admin-url:                | http://watson.plansis.com.br:9080/vivisimo/cgi-bin/admin    |
| global/api-url:                  | http://watson.plansis.com.br:9080/vivisimo/cgi-bin/velocity |
| global/user:                     | apache                                                      |
| global/group:                    | apache                                                      |
| HTTPauth/password:               | <unset></unset>                                             |
| HTTPauth/user:                   | <unset></unset>                                             |
| webserver/base-url:              | /vivisimo/                                                  |
| webserver/debug:                 | false                                                       |
| webserver/host:                  | watson.plansis.com.br                                       |
| webserver/is-enabled:            | true                                                        |
| webserver/is-ssl-enabled:        | false                                                       |
| webserver/port:                  | 9880                                                        |
| webserver/ssl-certificate:       | <unset></unset>                                             |
| webserver/ssl-certificate-key:   | <unset></unset>                                             |
|                                  |                                                             |

### Open a browser window and go to http://servername:8080/vivisimo/cgi-bin/admin

| $\leftarrow \rightarrow \mathbf{C}$ 🗋 watson.pla | Jansis.com.br:9080/vivisimo/cgi-bin/admin                                                                                                    | ¶☆ 🖓           |
|--------------------------------------------------|----------------------------------------------------------------------------------------------------|----------------|
| IBM Watson Explorer                              | ar                                                                                                    |                |
| administration tool                              | Enter your username and password                                                                                                    |                |
|                                                  | Welcome to the Watson Explorer Engine Administration Tool. Enter your login information below. If you do not have an account or need instructions for accessing this interface, your system administrator. | please contact |
|                                                  | Username: data-explorer-admin Password: Log in                                                                                                    |                |
|                                                  |                                                                                                    |                |
|                                                  |                                                                                                    |                |
|                                                  |                                                                                                    |                |

|                                   |            |                                  |                         | Logged in: data-explore | r-admin |
|-----------------------------------|------------|----------------------------------|-------------------------|-------------------------|---------|
| IBIVI Watson Ex                   | piorer     | Configuration - Management - Hel | <b>D</b>   <del>-</del> | L                       | ogout   |
| administration                    | tool       | Project query-meta               |                         |                         |         |
| Projects                          | + =        |                                  |                         |                         |         |
| Sources                           | + =        | Components Simple Advanced       |                         | xml revert to or        | iginal  |
| Search Collections<br>Displays    | + =<br>+ = | Base Project                     | core                    |                         | 0       |
| Knowledge Bases                   | + =        | Sources (default)                | example-source-bundle   | edit                    | 0       |
| Syntax                            | + =        | Sources (advanced)               | example-source-bundle   | edit                    | 0       |
| Forms<br>XML                      | + =        | Display                          | custom-display          | edit                    | 0       |
| O quick jump                      |            | Main Language                    | english                 | edit                    | Θ       |
| Project: <b><u>query-meta</u></b> |            | Input Form (simple)              | simple                  | edit                    | 0       |
| Return to:                        |            | Input Form (advanced)            | advanced                | edit                    | Θ       |
| » Project query-meta              |            | Main XML                         | <u>core-main</u>        | edit                    | Θ       |
|                                   |            | Syntax                           | custom                  | edit                    | Θ       |
|                                   |            |                                  |                         |                         |         |

### 8 Configuring Zookeeper

[root@watson ZooKeeper]# ./zookeeper-config

Which language do you want to use for the configuration tool? The current language is ['en']. Other available languages are: ['en']:

Which port do you want ZooKeeper to listen on for clients? The port is currently [2181]:

Specify the directory to store ZooKeeper's data in. The current directory is [/opt/ibm/WEX/ZooKeeperData]:

Specify the ZooKeeper ID. It is currently [1]:

Specify the servers and ports ZooKeeper's cluster will use. The current list is [server.1=localhost:16777:16888]:

Provide any additional zookeeper configuration as a semicolon-separated
list. The configuration is currently:
[initLimit=1000;syncLimit=1000;tickTime=2000;autopurge.snapRetainCount=3;au
topurge.purgeInterval=1]

Do you want to install ZooKeeper's service? [y/N]:y

| Hhich language do you want to use for the configuration tool? The current language is ['en']. Other available languages are: ['en']:                                                                                 |
|----------------------------------------------------------------------------------------------------|
| Which port do you want ZooKeeper to listen on for clients? The port is currently [2181]:                                                                                                    |
| Specify the directory to store ZooKeeper's data in. The current directory is [/opt/ibm/HEX/ZooKeeperData]:                                                                                                    |
| Specify the ZooKeeper ID. It is currently [1]:                                                                                                    |
| Specify the servers and ports ZooKeeper's cluster will use. The current list is [server.1=localhost:16777:16888]:                                                                                                    |
| Provide any additional zookeeper configuration as a semicolon-separated list. The configuration is currently:<br>[initLimit=1000;syncLimit=1000;tickTime=2000;autopurge.snapRetainCount=3;autopurge.purgeInterval=1] |
| Do you want to install ZooKeeper's service? [y/N]:<br>y<br>[root@watson ZooKeeper]#                                                                                                    |
|                                                                                                    |

#### 9 Configuring application builder

Which language do you want to use for the configuration tool? The current language is ['en']. Other available languages are: ['en']:

What virtual directory should Application Builder use? The name is currently [AppBuilder]:

Which instance of Knowledge Center should Application Builder use for help links? It is currently using [http://www.ibm.com/support/knowledgecenter/SS8NLW\_11.0.1]:

Which port do you want Application Builder to listen on? The port is currently [8080]:

Which ZooKeeper instance or instances do you want to use with Application Builder? The currently used instance or instances are [localhost:2181]:

Which namespace do you want to use for this instance of Application Builder? The currently used namespace is [production]:

Do you want to install the service for Application Builder? [y/N]:y

[[root@watson AppBuilder]# ./appbuilder-config Which language do you want to use for the configuration tool? The current language is ['en']. Other available languages are: ['en']:

What virtual directory should Application Builder use? The name is currently [AppBuilder]:

Hhich instance of Knowledge Center should Application Builder use for help links? It is currently using [http://www.ibm.com/support/k nowledgecenter/SS8NLH\_11.0.1]:

Which port do you want Application Builder to listen on? The port is currently [8080]:

Which ZooKeeper instance or instances do you want to use with Application Builder? The currently used instance or instances are [loca lhost:2181]:

Which namespace do you want to use for this instance of Application Builder? The currently used namespace is [production]:

Do you want to install the service for Application Builder? [y/N]:

.. [root@watson AppBuilder]#

#### 10 Configuring Results Module

[root@watson ResultsModule]# ./resultsmodule-config Which language do you want to use for the configuration tool? The current language is ['en']. Other available languages are: ['en']:

Which port do you want Results Module to listen on? The port is currently [8081]:

What virtual directory should Results Module use? It is currently [ResultsModule]:

Do you want to install the service for Results Module? [y/N]:y

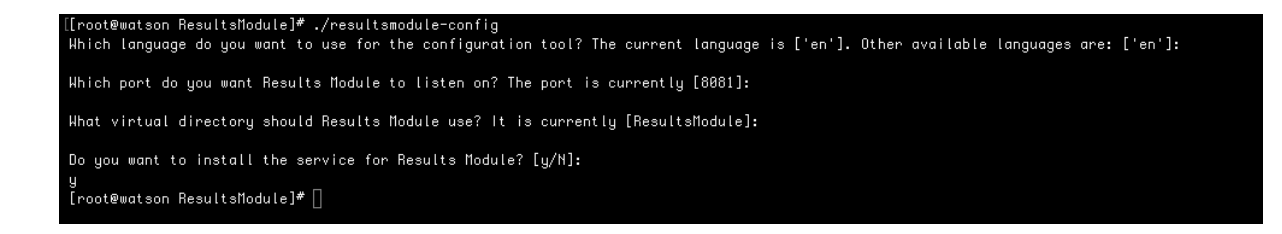

### 11 Configuring Knowledge Center

[root@watson KnowledgeCenter]# ./knowledgecenter-config Which language do you want to use for the configuration tool? The current language is ['en']. Other available languages are: ['en']:

Which virtual directory do you want Knowledge Center to use? It is currently [/kc]:

Which port do you want Knowledge Center to listen on? The port is currently [9090]:

Do you want to install the service for Knowledge Center? [y/N]:n [root@watson KnowledgeCenter]#

[[root@watson KnowledgeCenter]# ./knowledgecenter-config Which language do you want to use for the configuration tool? The current language is ['en']. Other available languages are: ['en']:

Which virtual directory do you want Knowledge Center to use? It is currently [/kc]:

Which port do you want Knowledge Center to listen on? The port is currently [9090]:

Do you want to install the service for Knowledge Center? [y/N]:

[root@watson KnowledgeCenter]#

### 12 Starting Watson Explorer Services

When starting services always start Zookeeper first

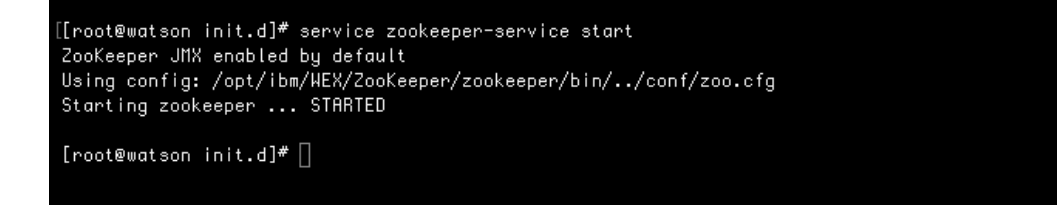

[[root@watson init.d]# service resultsmodule-service Usage: /etc/init.d/resultsmodule-service {start|stop|status|restart} [[root@watson init.d]# service resultsmodule-service start Starting server ResultsModule. Server ResultsModule started with process ID 7687.

[root@watson init.d]#

[[root@watson init.d]# service knowledgecenter-service start

[root@watson init.d]#

[[root@watson init.d]# service appbuilder-service start Starting server AppBuilder. Server AppBuilder started with process ID 7932.

[root@watson init.d]#

# 13 Acessing Watson Explorer Modules

Watson Explorer Engine http://<servername>:9080/vivisimo/cgi-bin/admin

# user: data-explorer-admin password:TH1nk1710

| $\leftrightarrow$ $\Rightarrow$ $C$ $\square$ watson.pla | ansis.com.br:9080/vivisimo/cgi-bin/admin                                                                                                    | ¶☆ 🗤                             |
|----------------------------------------------------------|----------------------------------------------------------------------------------------------------|----------------------------------|
| IBM Watson Explorer                                      |                                                                                                    |                                  |
| administration tool                                      | Enter your username and password                                                                                                    |                                  |
|                                                          | Welcome to the Watson Explorer Engine Administration Tool. Enter your login information below. If you do not have an account or need instructions for accessin<br>your system administrator. | g this interface, please contact |
|                                                          | Usemano: data-explorer.admin<br>Passwort:                                                                                                    | 1                                |
|                                                          |                                                                                                    |                                  |

# **Application Buider**

http://<servername>:8080/AppBuilder/admin

user: data-explorer-admin password:TH1nk1710

| → C 🗋 | watson.plansis.com.br:8080// | ppBuilder/admin                                                                                                    |                                                 | Var     | 박 ☆ 🕞 |
|-------|------------------------------|----------------------------------------------------------------------------------------------------|-------------------------------------------------|---------|-------|
|       | Data Sources                 | Entities                                                                                                    | Endpoints                                       | Layouts | ¢     |
|       |                              | Welc<br>Start working with                                                                                                    | ome!                                            |         |       |
|       |                              | Set up an application<br>• Add data sources<br>• Dreate entities<br>• Build endpoints<br>• Eith pages and widgets<br>• Configure search, display<br>and other application<br>settings | Or import an existing application configuration |         |       |
|       |                              | See documentation<br>data sources, entitie<br>Get s                                                                                                    | n to learn more about<br>s, pages and widgets.  |         |       |

## **Results Module**

# http://<servername>:8081/ResultsModule

## user: bootstrap password: changeme

|                                     | 0                      |                                                |                                                  |              |
|-------------------------------------|------------------------|------------------------------------------------|--------------------------------------------------|--------------|
| All Users                           | Admin   Watson ×       |                                                |                                                  |              |
| IBM Watson Explorer: Decuite Module |                        | Helle Desuite Medule Administratori - Hele - 1 |                                                  |              |
| IBM watson Ex                       | piorer: Results Module |                                                | Helio, Results Module Administratori <u>He</u> l | p Logout 181 |
| Administration                      | <u> Mome</u> > Users   |                                                |                                                  |              |
| Users                               | Users                  |                                                |                                                  | New User     |
|                                     | Username               | + Profile                                      | Roles                                            |              |
|                                     | bootstrap              | edit profile                                   | edit roles                                       |              |
|                                     |                        |                                                |                                                  |              |
|                                     |                        |                                                |                                                  |              |
|                                     |                        |                                                |                                                  |              |
|                                     |                        |                                                |                                                  |              |
|                                     |                        |                                                |                                                  |              |
|                                     |                        |                                                |                                                  |              |
|                                     |                        |                                                |                                                  |              |
|                                     |                        |                                                |                                                  |              |
|                                     |                        |                                                |                                                  |              |
|                                     |                        |                                                |                                                  |              |
|                                     |                        |                                                |                                                  |              |
|                                     |                        |                                                |                                                  |              |
|                                     |                        |                                                |                                                  |              |
|                                     |                        |                                                |                                                  |              |
|                                     |                        |                                                |                                                  |              |
|                                     |                        |                                                |                                                  |              |
|                                     |                        |                                                |                                                  |              |
|                                     |                        |                                                |                                                  |              |
|                                     |                        |                                                |                                                  |              |
|                                     |                        |                                                |                                                  |              |
|                                     |                        |                                                |                                                  |              |
|                                     |                        |                                                |                                                  |              |
|                                     |                        |                                                |                                                  |              |
|                                     |                        |                                                |                                                  |              |
|                                     |                        |                                                |                                                  |              |

### 14 Installing Query Modifier

Add this to .bashrc for root

Add this to your .bashrc file:

export PATH=/opt/ibm/WEX/Engine/java/jre/bin:\$PATH

You might also need to add

export JAVA HOME=/opt/ibm/WEX/Engine/java/jre

As either root user or a user with sudo ability, locate the Watson Explorer Engine installation directory, by default /opt/ibm/WEX/Engine. The Query Modifier installer, querymodifier-install.sh, can be found in the nlq directory of your Watson Explorer Engine installation directory.

Chmod 775 querymodifier-install.sh

./querymodifier-install.sh

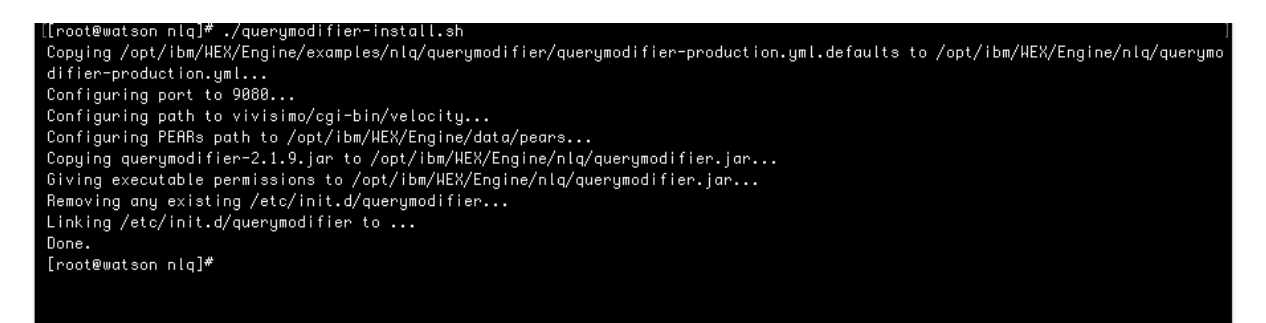

start querymodifier /etc/init.d/querymodifier start

[[root@watson nlq]# /etc/init.d/querymodifier start which: no start-stop-daemon in (/opt/ibm/WEX/Engine/java/jre/bin:/usr/lib64/qt-3.3/bin:/usr/local/sbin:/usr/local/bin:/sbin:/ n:/usr/sbin:/usr/bin:/root/bin) Started [9603] [root@watson nlq]# []

# 15 Configuring Query Modifier

Query Modifier is configured using a querymodifier-production.yml file, an example of which is provided as querymodifier-production.yml.defaults in the examples/nlq/querymodifier directory and which is installed into the nlq directory by the installer.

This file is used to configure how Query Modifier communicates with Watson Explorer, where to find important PEAR files, which query modification strategies to use, and how to configure each of those strategies.

A context is a label for a collection of query modification strategies. Currently, Query Modifier only supports naming a context after a search collection. For example, to configure query modification strategies to be applied specifically and only to the example-metadata collection, define an example-metadata context in the configuration file.